# Hauppauge!

# WinTV **Quick Installation Guide for** Windows XP, Windows Me, Windows2000, Windows98SE

Note: The full WinTV Installation manual in PDF format, is located on the WinTV Installation CD-ROM in the Manual directory.

# **Contents of the WinTV package**

## WinTV board 878 based

Sound cable for connection between the WinTV board and your sound card

#### **Composite to S-Video** adapter (on some models) WinTV for Windows

Installation CD-ROM with:

WinTV2000 application with SoftPVR™

WinTV- Scheduler WinTV Radio application

(for use on models equipped with FM radio)

**Remote Control application** (for use on models equipped with Remote Control)

WinTV Installation and User manual

WinTV Utilities

# **Step 1: Prepare the computer**

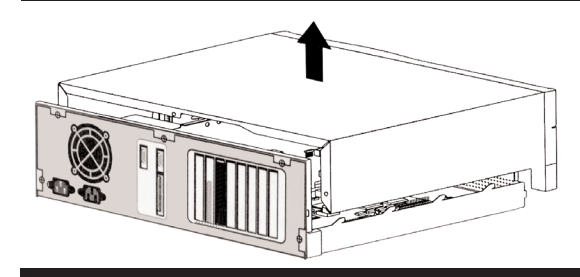

Switch off the computer. The manufacturer of your PC supplies instructions on removing the PC cover.

Remove the cover.

**Remote control transmitter** 

Remote control receiver with

velcro dot fastener (on some models)

with FM radio)

# Step 2: Install the WinTV board

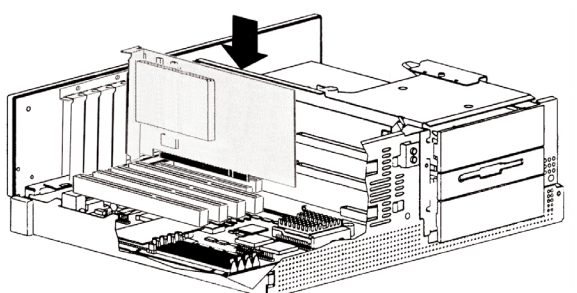

Locate a free PCI slot (a short white slot)

metal cover plate which covers the back of the empty slot.

Plug the WinTV board into the PCI slot, and screw the WinTV's metal cover plate to the PC.

Replace the computer cover.

# **Step 3: Connect the WinTV cables**

#### Plug your TV antenna or Cable TV cable into the WinTV's TV **Connector**

The audio from the WinTV is routed to your PC's sound card for amplification and mixing. To connect to the sound card, plug one end of the supplied Sound cable into WinTV's Audio output (LineOut) connector. Plug the other end of this cable into the **LineIn** connector on your sound card.

The S-Video input and Audio **input** can be used to connect to a VCR, camcorder, camera, DVD player or satellite TV receiver. If your video device has a yellow composite connector instead of S-Video, use the supplied Composite to S-Video adapter

If you have a WinTV with FM radio, plug the supplied Radio aerial cable into the FM radio connector. This may not be necessary if your TV aerial or cable network supplies an FM signal.

If you have a WinTV with remote control, plug the **Remote Control** receiver into the the Remote control receiver (IR) socket. Use the Velcro dot to position the Remote Receiver where it will be able to receive infra-red commands from the **Remote** Transmitter.

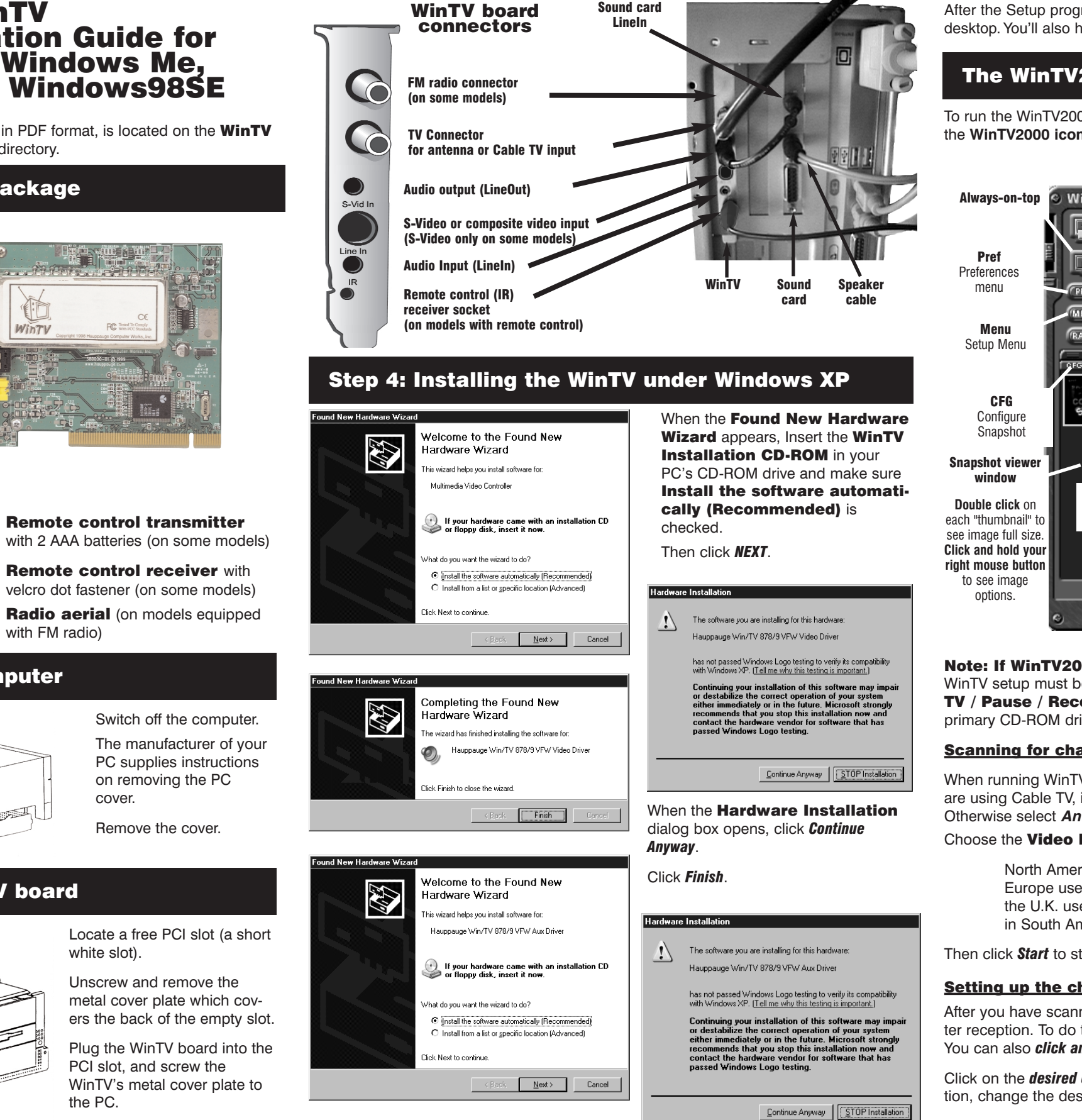

After the video driver is installed, the Found

New Hardware Wizard will detect the WinTV audio driver.

Click Next, then Continue anyway and then Finish to complete the audio driver installation.

# **Step 5: WinTV Software installation**

| WinTV Setup (Win98/VFW)                                    | Hauppauge |
|------------------------------------------------------------|-----------|
| Components                                                 |           |
| Install the Hauppauge WinTV Application                    |           |
| Install WinTV-D Driver Update                              |           |
| Install Win IV English Help Files & Language Resources     |           |
| Install the Hauppauge WinTV IB Bernote Control Application |           |
| ✓ Install WinTV Online Manual                              |           |
| Install Adobe Acrobat                                      |           |
| Install the Cinax WinVCR Software (time limit demo)        |           |
| WinTV Product Registration                                 |           |
| Description                                                |           |
|                                                            |           |
|                                                            |           |
|                                                            | -         |
| Progress                                                   |           |
|                                                            | Install   |
|                                                            | Canad     |
|                                                            |           |

After the driver install completes, **Setup** can be run from the WinTV Installation CD-ROM

Click the Start button, then Run and then the driver letter of your CD-ROM drive (for example: D:\), then Setup.EXE

Choose your language.

Uncheck any applications you do not want to install

Click Install to install the WinTV applications.

After the Setup program is complete, the **WinTV2000 icon** will be on your Windows desktop. You'll also have the WinTV-Radio icon on WinTV models equipped with radio.

# The WinTV2000 TV application

the WinTV2000 icon.

Full screen TV

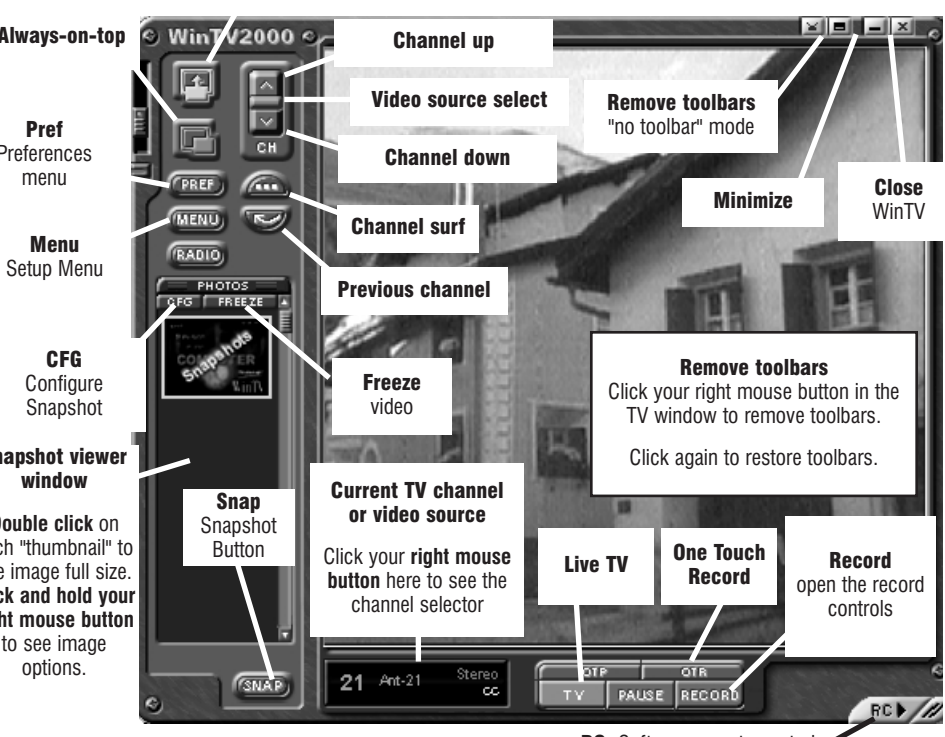

primary CD-ROM drive

#### **Scanning for channels**

When running WinTV for the first time, you will need to scan for your TV channels. If you are using Cable TV. in the Broadcast/Cable box select Cable (or Cable HRC). Otherwise select Antenna

Choose the Video Format for your geographic region:

North America uses NTSC M Europe uses PAL B/G the U.K. uses PAL I in South America, either PAL M or PAL N is used

Then click Start to start the channel scan.

#### Setting up the channels

After you have scanned for channels, you can add channel names and fine tune for better reception. To do this, click the *Menu* button on WinTV2000, then click *Suite Manager*. You can also click and hold your right mouse button, then click SuiteManager

Click on the desired channel, then Edit. Change the ChannelName to the name of the station, change the description or fine tune. Then click **OK**.

#### <u>Selecting an External Video source (VCR, DVD player, satellite TV box)</u>

nels (NTSC or PAL).

#### **Rescanning for channels**

region and then click Scan

## **Displaying TV full screen**

When you click the Full screen TV button, TV will appear full screen. When finished watching TV full screen, click your *right mouse button* in the TV window. If you see video with a black box around it, click the **Pref button** then click **TV mode tab**. Check the box which says "Allow resolution change"

#### <u>"Always-on-Top" mode:</u>

turn off Always on Top, click this button again.

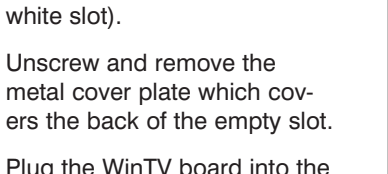

To run the WinTV2000 application for watching TV and for recording videos, double click

RC: Software rer note control

Note: If WinTV2000 deos not have the TV / Pause / record buttons: The WinTV setup must be run from the primary CD-ROM in your system. If you do not see the TV / Pause / Record buttons, re-run setup with the WinTV Installation CD in your

Click the green Video source select button to select TV. Composite and S-Video sources. The video sources will use the TV standard chosen when you scanned for your TV chan-

Click the *Menu* button and click on *Suite Manager* and then *Auto scan*. Make sure you select cable or antenna in Broadcast / cable. Chose the correct Video format for your

With Always on Top, the WinTV window can always be visible on your Windows desktop. To turn on Always-on-Top, simply click the *Always-on-top* button. It will turn green. To A convenient way to use Always-on-Top to make the TV window in the no-title n small, and to make the TV window in th title mode larger. Then you can switch quick from a small window to a larger simply by clicking the right mouse butto

#### Menu button

Click the *Menu button* to open the **TV** Setup menu. Here is the main control TV channels, and duplicate controls for other functions:

Suite Manager: configure the TV tuner (scanning, namina, fine tunina, etc.), setting up 'favorite channel lists' and set an external

- A/V source to a TV channel. Configuration: duplicate configuration menus for color, audio, MPEG settings, etc.
- View: for setting the TV window size

#### **Pref button**

Click the Pref button to open the Preferences menu. You will have tabs for:

**View:** these are the settings for the On Screen Display of the TV channel and Audio Volume, where you can enable Close Captions, plus controls for the Toolbar mode (Title mode), NoToolbar mode (No Title) and Full Screen (TV mode)

📲 Ant-25

Auto Scan ...

Movies: here is where you configure the video and audio settings for SoftPVR. You can set the movie record directory (DVCR Record File Path), the MPEG Quality settings, and the Audio setings.

Snap Shot: set the size of captured images plus single or two field captures.

Audio: your audio settings are configured here

Color: adjust the color of your TV picture here.

#### To hide the WinTV toolbar:

Simply click your *right mouse* button in the WinTV's video window for the no-title mode. To restore the toolbars (the title mode), once again click your right mouse **button** in the WinTV's video window. You can set the size of the window differently in each mode.

#### To allow WinTV to display TV full screen:

Click on the **Pref** button in WinTV2000 (or click on **Display / Preferences** in WinTV32), then click TV mode, and check the box which says "Allow resolution change". When you click the Full screen TV button on either WinTV32 or WinTV2000, Windows will change your screen resolution to either 640x480 and TV will appear full screen.

When finished watching TV full screen, click your right mouse button to return to "TV-in-a-window" mode

| Recording MPEG video with SoftPVR™ |                 |                |      |  |
|------------------------------------|-----------------|----------------|------|--|
| CI Ant-21 Stereo cc                | OTP OTP         | a CORD         | RC M |  |
| 00:01:32<br>_dvcr086.mpg           | 1               |                |      |  |
|                                    | Live TV<br>mode | Record<br>mode |      |  |

SoftPVR uses your PC's processor to compress your TV recordings into a size much smaller than the original video. This compression process runs at the same time as the recording, called 'real time compression'. SoftPVR has two recording formats: MPEG-1 or DivX. You can set the formats by clicking the Pref button on WinTV2000, and then clicking the Movies tab.

Note: The following functions are not currently enabled with SoftPVR: the OTP and Pause buttons, plus the Fast Forward and Rewind functions.

Note: a Pentium III 750MHz minimum is recommended for best SoftPVR operation with MPEG. For recording DivX, a 1.5GHz Pentium or faster is recommended.

|             | railer scarining setup                                                             |  |  |  |  |
|-------------|------------------------------------------------------------------------------------|--|--|--|--|
| p is        |                                                                                    |  |  |  |  |
| node        | Make sure your Country and Broadcast/Cable Settings are<br>correct before scanning |  |  |  |  |
|             | conect before scanning.                                                            |  |  |  |  |
| ie          | Also make sure your Video Format is correct for your area.                         |  |  |  |  |
| very        | If you still have trouble finding stations try setting Tuning                      |  |  |  |  |
| ono         | Mode to All Channels and rescan                                                    |  |  |  |  |
| JIIE        |                                                                                    |  |  |  |  |
| on.         |                                                                                    |  |  |  |  |
|             |                                                                                    |  |  |  |  |
|             |                                                                                    |  |  |  |  |
|             | Tuning Mode Channels by Country 💌                                                  |  |  |  |  |
|             | Broadcast / Cable Antenna 🔻                                                        |  |  |  |  |
|             | Video Format                                                                       |  |  |  |  |
| JI IOF      |                                                                                    |  |  |  |  |
| r           | Tuner Format                                                                       |  |  |  |  |
|             | Country United States                                                              |  |  |  |  |
|             |                                                                                    |  |  |  |  |
|             | Cancel Start                                                                       |  |  |  |  |
|             |                                                                                    |  |  |  |  |
| annel Confi | guration 💌                                                                         |  |  |  |  |
|             |                                                                                    |  |  |  |  |
| Show Suit   | es Add Edit Delete                                                                 |  |  |  |  |
|             |                                                                                    |  |  |  |  |
| Channel Na  | me Channel Description                                                             |  |  |  |  |
| 🖊 📓 Ant-4   | 4                                                                                  |  |  |  |  |
| 🖊 📓 Ant-9   | 9                                                                                  |  |  |  |  |
| Ant-5       | 5                                                                                  |  |  |  |  |
| 🖊 🗒 Ant-1   |                                                                                    |  |  |  |  |
| / 圏 Ant-1:  | 3 13                                                                               |  |  |  |  |
| ✓ ■ Ant-/   | /                                                                                  |  |  |  |  |

All Channels: Ant-7

ок

To start recording, either click the **OTR (One Touch Record) button** or the red **Record** button on WinTV2000. You can also start a recording by using WinTV Scheduler.

To stop recording, click **Stop**. To close the recording controls, click the **TV button**.

If you click OTR more than once, a record timer will be set and the record timer will be set 15 minutes for each time the OTR button is clicked. For example, if

you click the OTR button 3 times, WinTV will record for 30 minutes.

#### **Recording settings**

Click the **PREF** button (Preferences menu), then the *Movies* tab to get to the **Record settings menus**.

#### In DVCR Record Path. set the directory for your recordings.

In Quality Level, you can set format of your recordings. You set MPEG or DivX record formation

#### **Recording controls**

Record Button: Clickin name and start recording e a file matically created and the file name is displayed in the record window. The first file name will be dvcr001.mpg. The second file will be dvcr002.mpg and so on.

#### While recordina:

- **Live video** continues to play in the WinTV window. If you are recording DivX videos, the TV screen might become jerky of your processor is not fast enough to record and play live vide at the same time.
- The Counter displays the length of your recording in hours:minutes:seconds
- If you had started recording with the OTR button, and had clicked it more than once, the total time for the recording will also be displayed. You can also click OTR after a record has been started, and the record timer will be set.

Click the **Stop** button to stop your recording. The recorded audio/video file is then saved to disk using the automatically assigned file name. The Time counter is reset to 00:00:00 after the recording is saved.

|   | Play Button: Clicking the Play button will playback from disk the last video |
|---|------------------------------------------------------------------------------|
| 1 | file created. With SoftPVR, you can only Play and Pause your videos.         |

File Button: Clicking the File button opens the File menu. The last file recorded is listed in the File name box. You can Rename your recorded video file, Play a video file previously recorded, Delete recorded video files.

#### If you have problems with audio when playing back your recordings:

If you find that there is audio while watching live TV, but no audio while playing your video recordings, there are two things to check:

Make sure the Mixer Line - Record Source is set to either Stereo Mix or 1. Mono Mix. In WinTV2000, click Pref / Movies / Audio Record Source.

Also, the message Error -MainConcept MPEG Audio Connection can be fixed in the same way

Sometimes problems are due to the sound card not being setup to record audio from its 'Line-in' socket. To enable audio recording, open the Recording Control panel by clicking Start / Run and then SNDVOL32 / REC. This will open the Recording Control panel. Make sure that 'Line-in' is

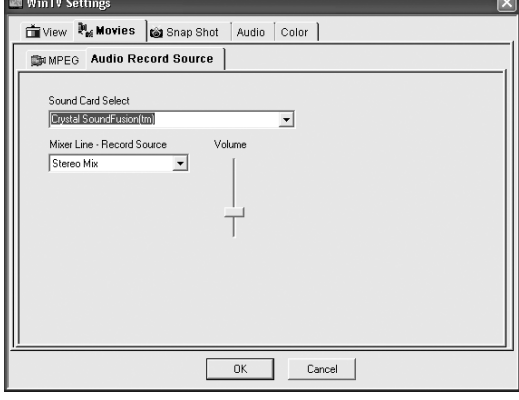

enabled (this is sometimes called 'Line' or 'Aux').

## WinTV-Scheduler

WinTV-Scheduler allows you to schedule the recording of TV shows. WinTV-Scheduler, once it is set, can be closed, and the WinTV application will "wake up" at the desired time and tuned to the desired channel.

After installation. WinTV-Scheduler can be found on your desktop. WinTV-Scheduler can also be run by clicking Start/Programs/Hauppauge WinTV/Scheduler

WinTV-Scheduler works by using the Windows Task Scheduler to launch WinTV at the chosen time. WinTV-Scheduler sets up a command line in Task Scheduler to run WinTV2000, specifying a TV channel and a length of time to record. At the scheduled time. WinTV2000 will open, and the record menu will roll down and start recording.

To set up a scheduled recording, run WinTV-Scheduler and click on the Add Program. The items that need to be set for each event are:

- **Time to Begin Program**
- **Time to End Program**

.

- Program Period: one time, daily, weekly
- **Date to Begin Program:** todays date is the default. Change this if you want to schedule on another date.
- Source selection: leave set at WinTV2000 to bring up the WinTV at the requested time and on the requested channel.
- Channel selection: chose one of your scanned channels
- Recording options: click on Record to File to record your show. You can also name your file to record, in the dialog box below

Once these are set, click Set Program. You can add more Events, clicking Set Program after each event is set. When you are finished click **Close**. The WinTV program does not have to be running for the Schedular to work. If WinTV is not running, it takes about 10 seconds to start WinTV and to start the recording of TV.

WinTV-Scheduler also works with the following on-line Electronic Program Guides: TitanTV in North America, TVTV in Europe and iEPG in Japan.

# The IR Remote Control (on some models)

#### Note: the IR remote control is found only on some WinTV models.

Note: Before installing the IR Remote for WinTV, make sure that the WinTV application works properly when using your mouse or keyboard.

The WinTV's remote control software is installed automatically during the installation of the WinTV applications. You will see the WinTV Remote icon in the Windows Device Tray. The installation will add a shortcut to IR.EXE to the Startup group, so that IR.EXE is loaded every time after Windows has booted.

If you need to restart the remote control, run IR32.EXE from the C:\Program Files\WinTV directory.

#### To install the IR Remote receiver:

- Turn off your computer. Plug the **sub-mini** iack at the end of the IR Receiver cable into the Remote control (IR) receiver socket of the WinTV-PVR.
- Place the **IR Receiver** on your desktop so that the infrared light from the **IR Remote** transmitter can reach the IR Receiver. Audio mute
- Turn on your computer.
- If you had installed the WinTV applications, the IR software should automatically run, and you will see the WinTV Remote icon in the Device Tray.

#### Remote control when watching live <u>TV</u>

0 - 9 buttons: channel numbers.

Full button: makes WinTV go full screen. Clicking the Full button again brings WinTV into a window

**Record button:** opens the SoftPVR trav.

#### Remote control when playing video **recordings**

Skip ahead button: skips ahead in the video 30 seconds per click. Holding the skip ahead button will autorepeat, and advances the video about 5 minutes per 10 seconds the button is depressed.

#### Skip back button: skips back 30 seconds

per click. pressing and holding the Skip back button makes the video go back about 5 minutes for 10 seconds the button is depressed.

Go button: brings up the WinTV task list. Allows you to start WinTV2000, WinTV32 or WinTV-radio

Menu button: brings up the Windows Task list. Use the left and right arrows to change to other Widnows tasks.

Green power button: will turn off the WinTV application

0 - 9 Quick Skip buttons: When playing back a recording, the "1" button will skip to 10%, the "2" button 20%, etc. of the length of the recording

# WinTV Radio (on some models)

#### **Running the WinTV Radio program**

To launch the WinTV radio application. click the Radio button on the WinTV2000 application. You can also launch the WinTV radio application by running it from the ProgramFiles/WinTV directory.

#### **Using the WinTV-radio Buttons**

- Tune: Fine tune the current radio channel.
- Seek: Search for the next active FM radio channel
- Mute: Turn off the sound
- Mono: Force mono reception. Default is stereo audio.
- Min: Minimizes the WinTV-radio window.

- OFF: Closes the radio application.
- 1-10: Preset 1 10

# Windows2000

- 1 Click NEXT
- 2 Installation CD-ROM into your CD-ROM drive. Select CD-ROM drive and click NEXT.
- 3
- 4 Click FINISH 5
- 6 WinTV audio driver will be automatically installed

**Note:** If the driver is not found or if there are any other problems encountered while installing the driver, you may cancel this step entirely and install the drivers manually.

Double click on My Computer (on your windows background, usually in the upper left site which will fix problems found with several VIA and SIS-based motherboards. hand corner of your screen) click the Right mouse button on the WinTV-USB Many motherboards have had BIOS upgrades to fix various problems. Our techni-Installation CD-ROM drive and select Open on the pop up menu. Double click on cal support department maintains a list of problems/solutions. the folder called WDM then double click on the file Wdm98-XP.EXE and follow the on-Please see http://www.hauppauge.com/html/sw\_wcst.htm in the Tips screen instructions. section or http://www.hauppauge.com/html/faq.htm.

Note: After rebooting your PC, you may be asked to insert your Windows98 CD ROM. Be sure to use the exact version of Windows 98 that is installed on your system. If you are using Windows98SE, do not use a Windows98 Gold CD-ROM.

#### System and Direct Draw check for Windows98SE and Me

run.

Check for the message Your Hauppauge WinTV hardware and software driv-Click on Close

# Check if the message GOOD NEWS! We detect ... appears. Click on Close (and save details).

If you do not see this message, then your VGA card does not have an updated Direct Draw driver. Most VGA card manufacturers provide updated drivers for Windows

Page 6

Channel Stop 0 **J**D Fast vard 0\_0-Skip Skip 123 Pause 4 5 6 0 - 9 "Quick Skip" buttons 789 0000 Hauppauge!

0000

 $\circ$ 

OK >

Application

Menu

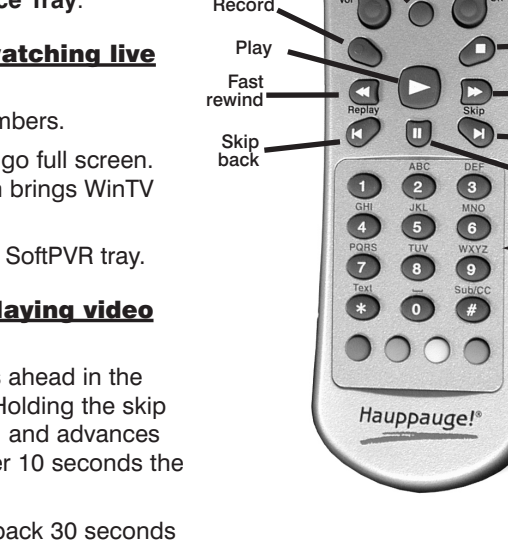

Go button

Page 5

| t the<br>can<br>ats.        | Quality Level         Advance           DvX: HCW 152/240/288 740Kbs         Image: Comparison of the second second se |
|-----------------------------|----------------------------------------------------------------------------------------------------|
|                             | OK Cancel                                                                                                    |
| ng the <b>I</b><br>g. Every | <b>Record</b> button will automatically generate<br>time you record a file, a new file is autor                                                                                                    |

Tiew 👯 Movies 📦 Snap Shot 🛛 Audio Color

MPEG Audio Record Source

CAMAGener Browse ed >>

Volume: The audio volume is adjusted by setting the Windows Lineln volume.

Hauppauge!

WALK

Mem: Sets an FM radio channel preset. To assign the current station to a preset, click on Mem and then on one of the Preset buttons (1-10).

6 7 8 9 10

 Mem
 Mute
 Mono
 Scan

 Min
 CD
 TV
 OFF

Scan: Searches for new stations until you click on Stop. Click the RIGHT mouse button anywhere on the WinTV-radio window to set the Scan mode.

CD: Starts your systems Audio CD-Player for playing back Audio-CD's.

TV: Closes the radio application and starts the WinTV application.

## Installing WinTV for Windows98, Windows Me,

After Windows in booted, the Add New Hardware Wizard will appear. Click NEXT. Select Search for the best driver for your device (Recommended).

When you see the Windows will search ... dialog box, insert the WinTV

Once the Hauppauge WinTV video driver has been detected, click NEXT.

You will see a number of files being copied to your hard disk drive.

After the Hauppauge WinTV video driver has been installed, the Hauppauge

After all files are copied, the Hauppauge WinTV System Inspection utility will be

Now the Hauppauge WinTV DirectDraw Inspection utility will be run.

# **Keyboard shortcuts**

- + channel up
- channel down
- Page Down Volume Down
- Page Up Volume Up Ctrl T Full screen TV
- Ctrl C Copy image (clipboard) Ctrl F Image freeze
- Ctrl M Mute audio Ctrl P Image print

# **Quick Troubleshooting Guide**

Online installation tips and software updates can be found at: http://www.hauppauge.com/pages/support/support\_pci\_878.html Our FAQ can be found at

#### http://www.hauppauge.com/pages/faq/support\_faq\_pci.html

#### Problem: Initialization error message when running WinTV2000

Sometimes there is an interrupt conflict between WinTV board and another device in your PC. Move WinTV to another PCI slot. You might need to reinstall the WinTV driver after moving WinTV. Run HCWCLEAR first (found on your WinTV Installation CD-ROM) before reinstalling the WinTV driver.

#### Problem: WinTV2000 with a black screen (no video)

The default WinTV video mode is **Allow Overlay**, but this may give a black screen with some VGA cards. Primary.exe, a program which is found in the WinTV directory on your hard disk, can be used to set WinTV's video mode. To change this setting, run Primary.exe and then select Force Primary. The Force Primary setting works with almost all VGA cards.

#### Problem: Pause button gives an error message

Currently, SoftPVR cannot support Pause mode. Only the Hauppauge WinTV-PVR products, with HardPVR, can operate in Pause mode.

#### Problem: No live TV audio from your PC's Left & Right speaker

Make sure you have plugged the Sound cable into the Audio Output jack of the WinTV board, and not the Audio Input jack.

#### In the Volume Control setting (under Programs / Accessories / Entertainment / Volume Control), be sure that the LINE-IN section is not on **Mute** (sometimes this is a PCs default) and that the volume is up.

After making sure your PC's audio mixer LineIn setting is not muted, and at a reasonable volume level, you can verify that the WinTV card is working by connecting self-amplified speakers directly to the Audio Output jack (LineOut) on the WinTV board.

On the WinTV2000 application, click the **Pref** button, then select the **Audio** tab. Make sure that the Audio Mixer list shows "Line-in". Make sure that MUTE is not checked, and that the volume is up

#### Problem: Incompatible motherboards

Not all older motherboards completely support the WinTV. We recommend the use of a motherboard with an Intel chipset. We have software updates on our web

#### **Problem: Poor TV Reception or Not detecting all channels:**

Poor TV reception is generally the result of an weak TV signal. When using a 'rooftop' antenna, an aerial booster may be required if there is poor TV reception. If you find that some or all of the channels have not been detected, you can insert channels manually

If you are connecting to a satellite TV receiver, cable box or DVD player, the best video quality comes if you use the S-Video or Composite video input on WinTV instead of the TV connector. S-Video and Composite video have better quality than the RF video used with the TV connector.

Also, in some areas using cable TV, a format called Cable HRC is used. If so, try rescanning (see step 8) but use CABLE (HRC) instead of cable in the Broadcast/Cable box.

#### Problem: Installing WinTV on Windows95, Windows NT systems

Our website has special drivers for use under Windows 95 and WindowsNT.